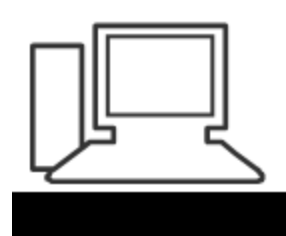

www.computeria-olten.ch Monatstreff für Menschen ab 50

Merkblatt 188

## Fotos auf Handy löschen

#### Speicherplatz freigeben

05.11.2021 Manfred Peier

# Zuerst prüfen, ob die Fotos in «Google Fotos» gesichert sind

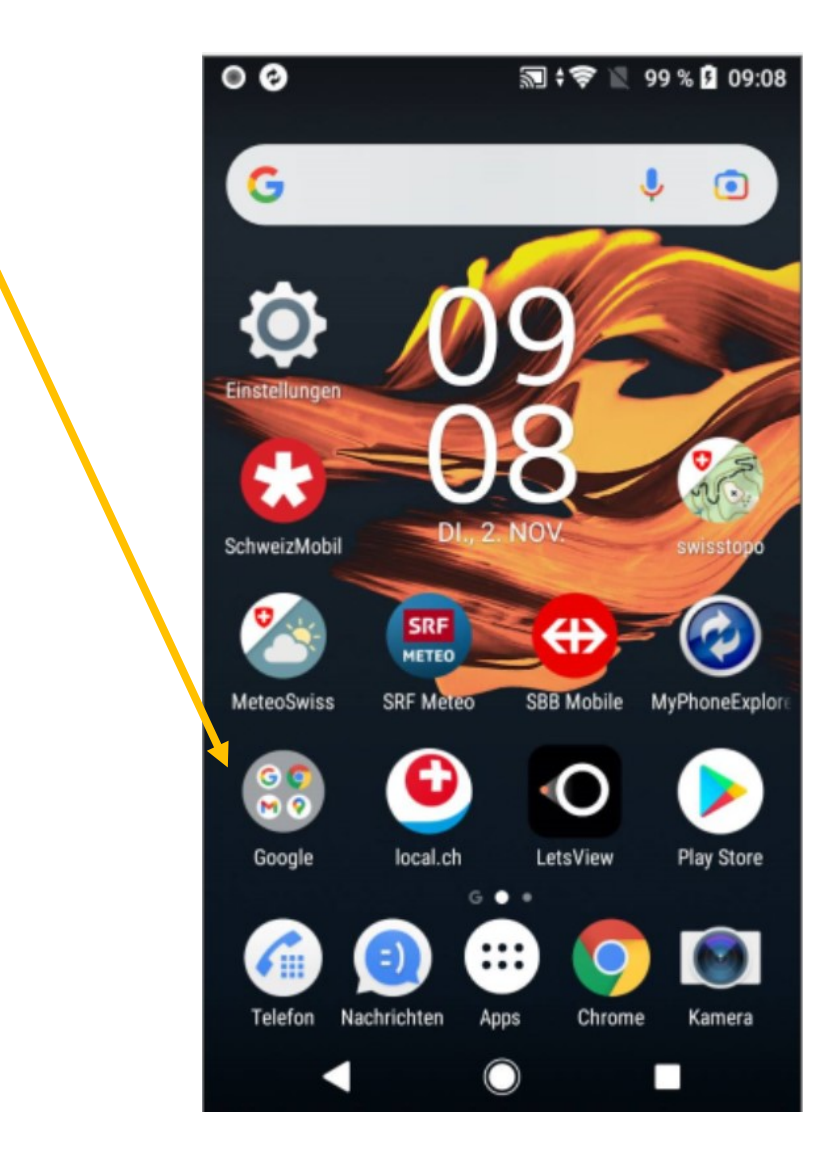

#### Google Fotos öffnen

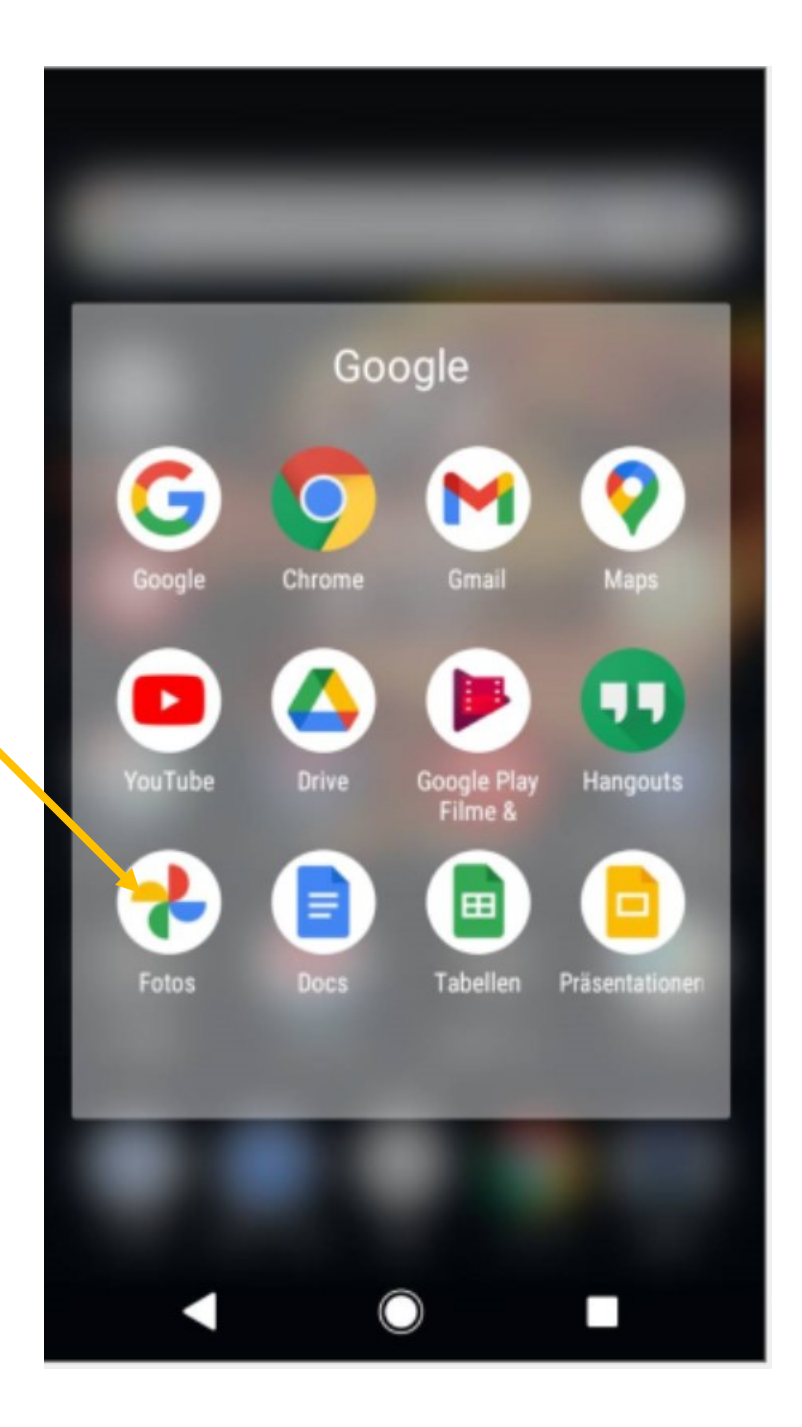

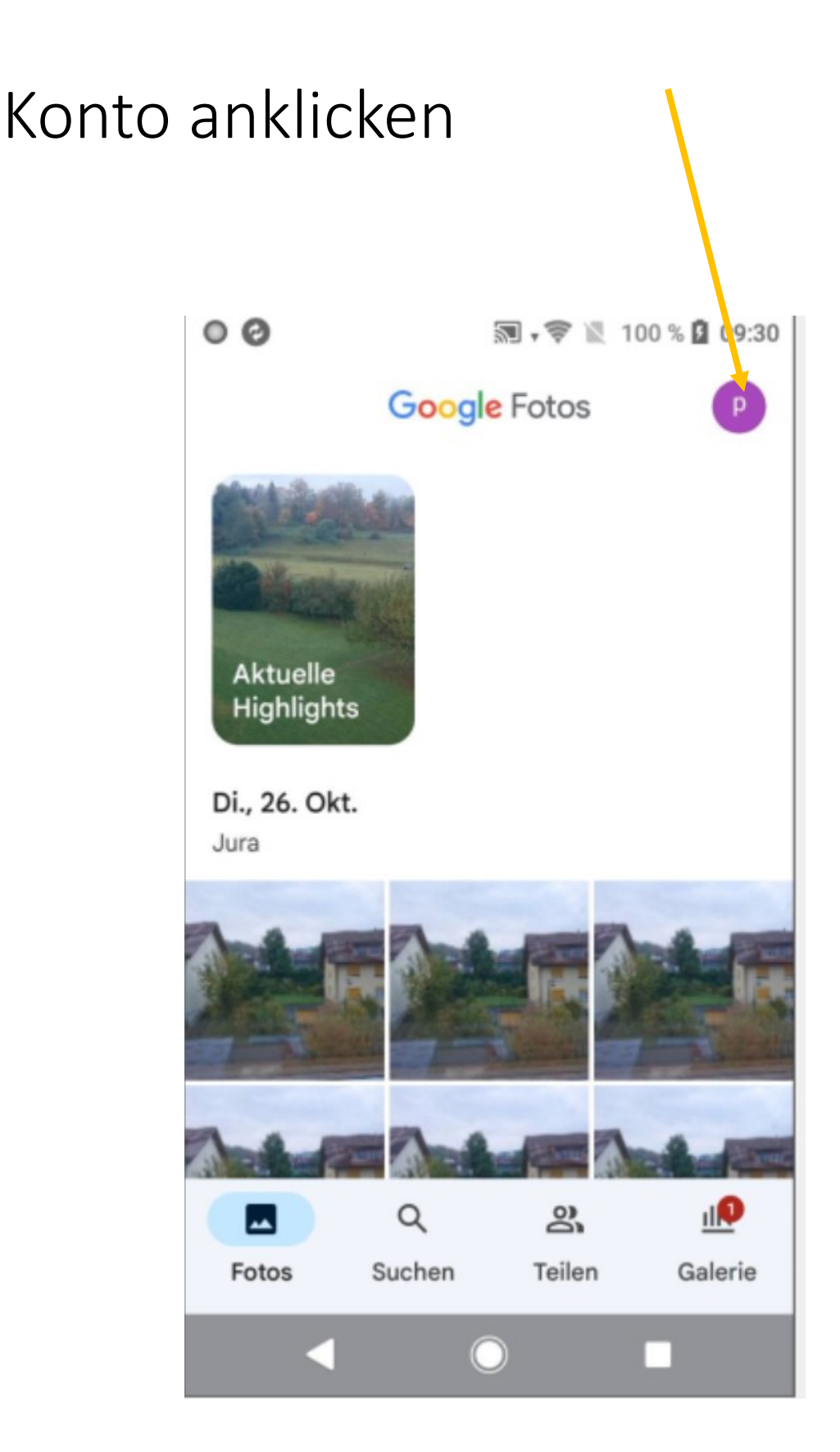

#### Google Fotos Einstellungen klicken

| 00         | 🔊 🛜 🖹 100 % 🗳 09:31         |
|------------|-----------------------------|
| ×          | Google                      |
|            | Google-Konto verwalten      |
| $\odot$    | Sicherung abgeschlossen     |
| $\bigcirc$ | Kontospeicherplatz          |
|            | 42 MB von 15 GB belegt      |
| ľ          | Speicherplatz freigeben     |
| 0          | Meine Daten in Google Fotos |
|            | Google Fotos-Einstellungen  |
| 0          | Hilfe und Feedback          |
|            | Datenschutzerklärung        |
|            | •                           |
|            |                             |

#### Backup und Sync

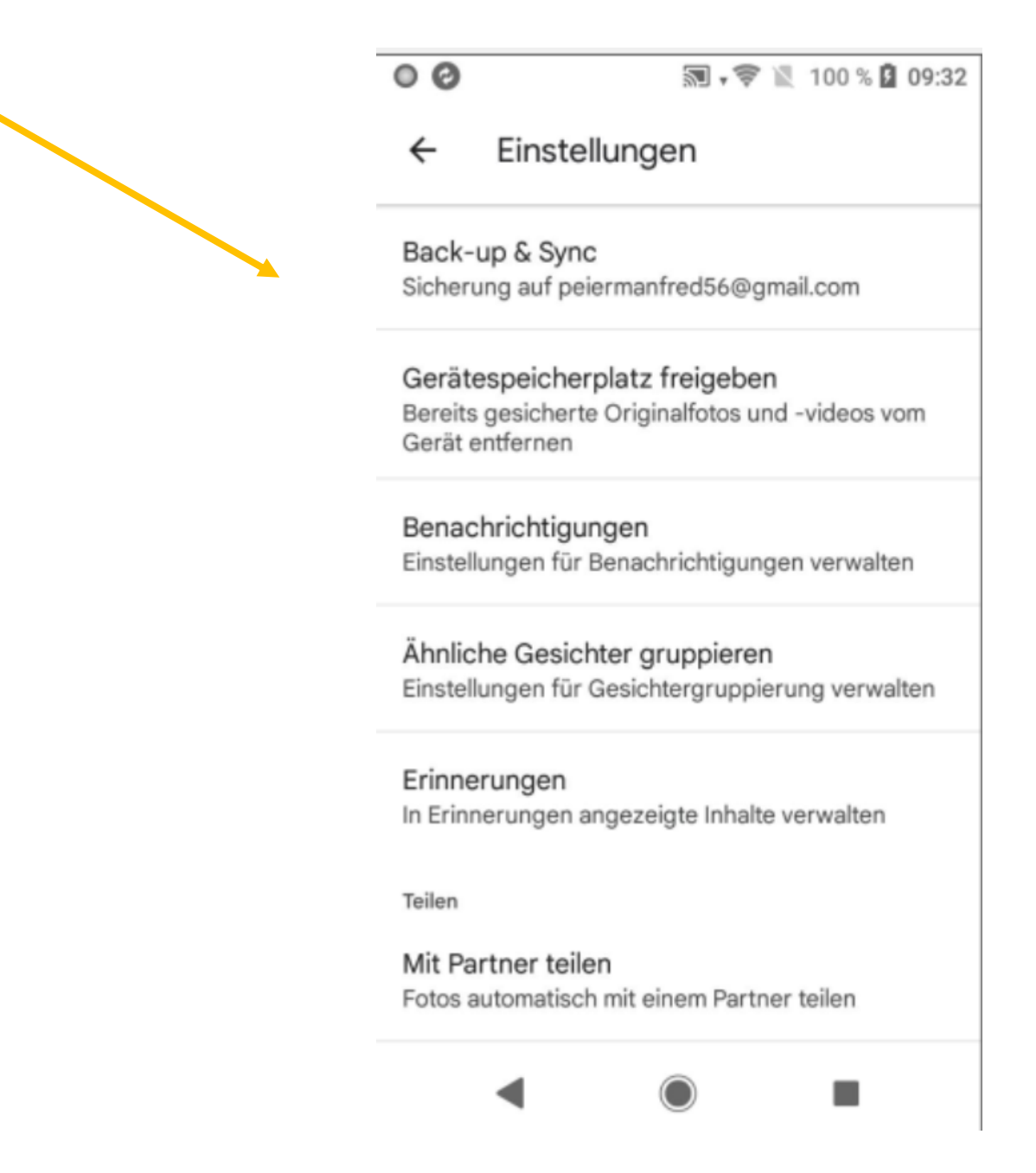

### Muss eingeschaltet sein

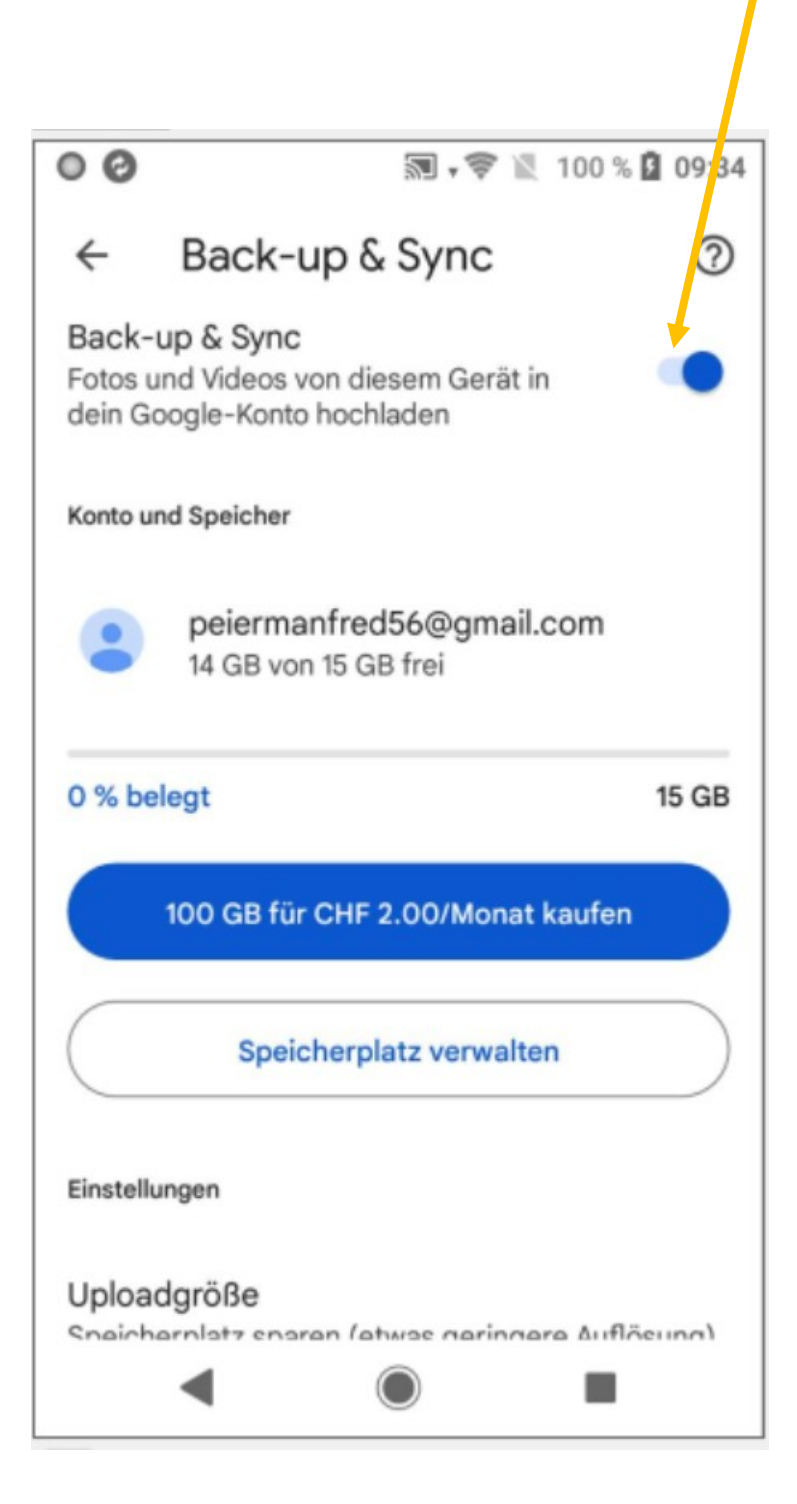

#### Uploadgrösse kontrollieren

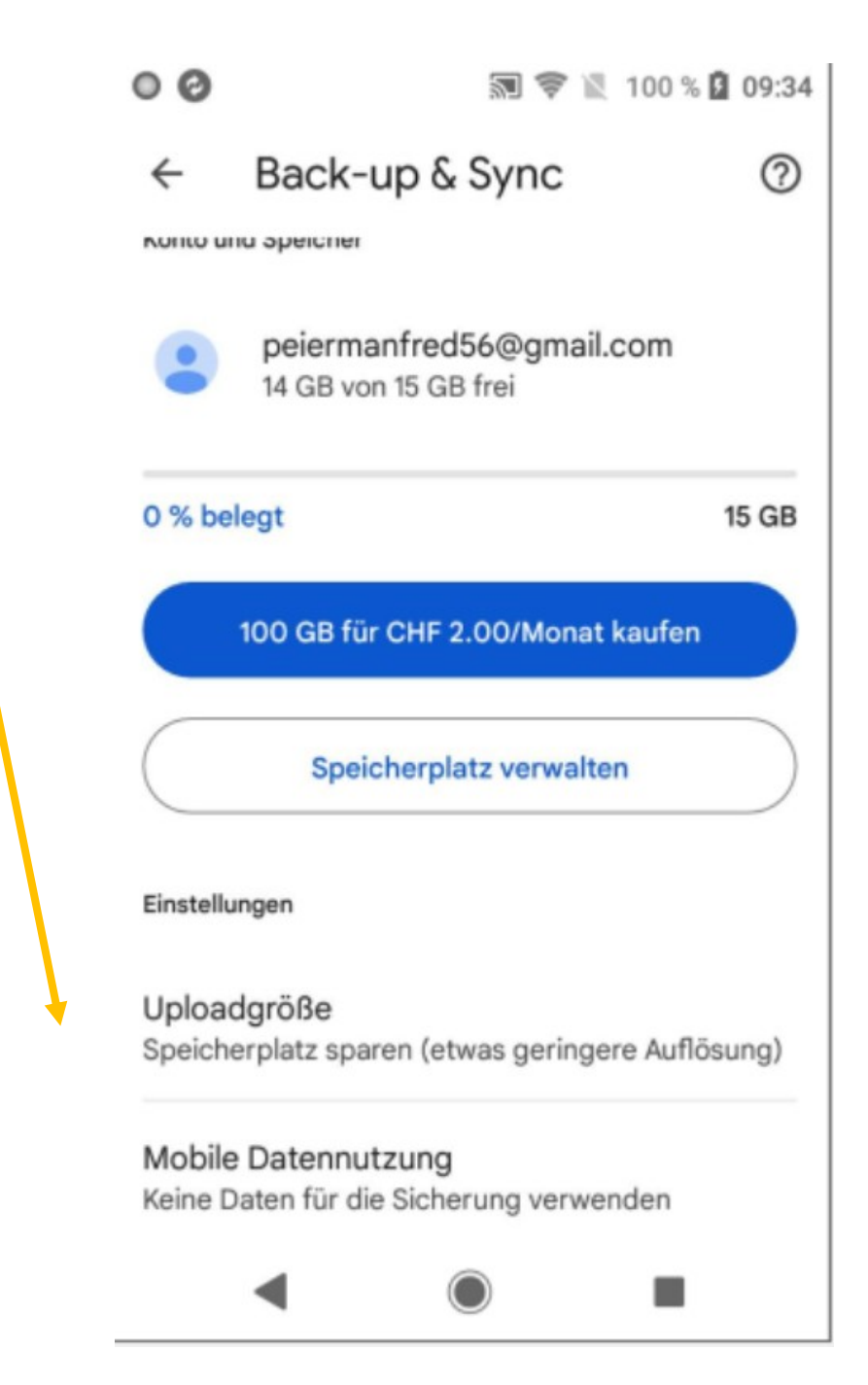

#### Fotos auf dem Smarthone löschen und Speicherplatz freigeben

#### Fotoapp des Smartphones suchen und öffnen

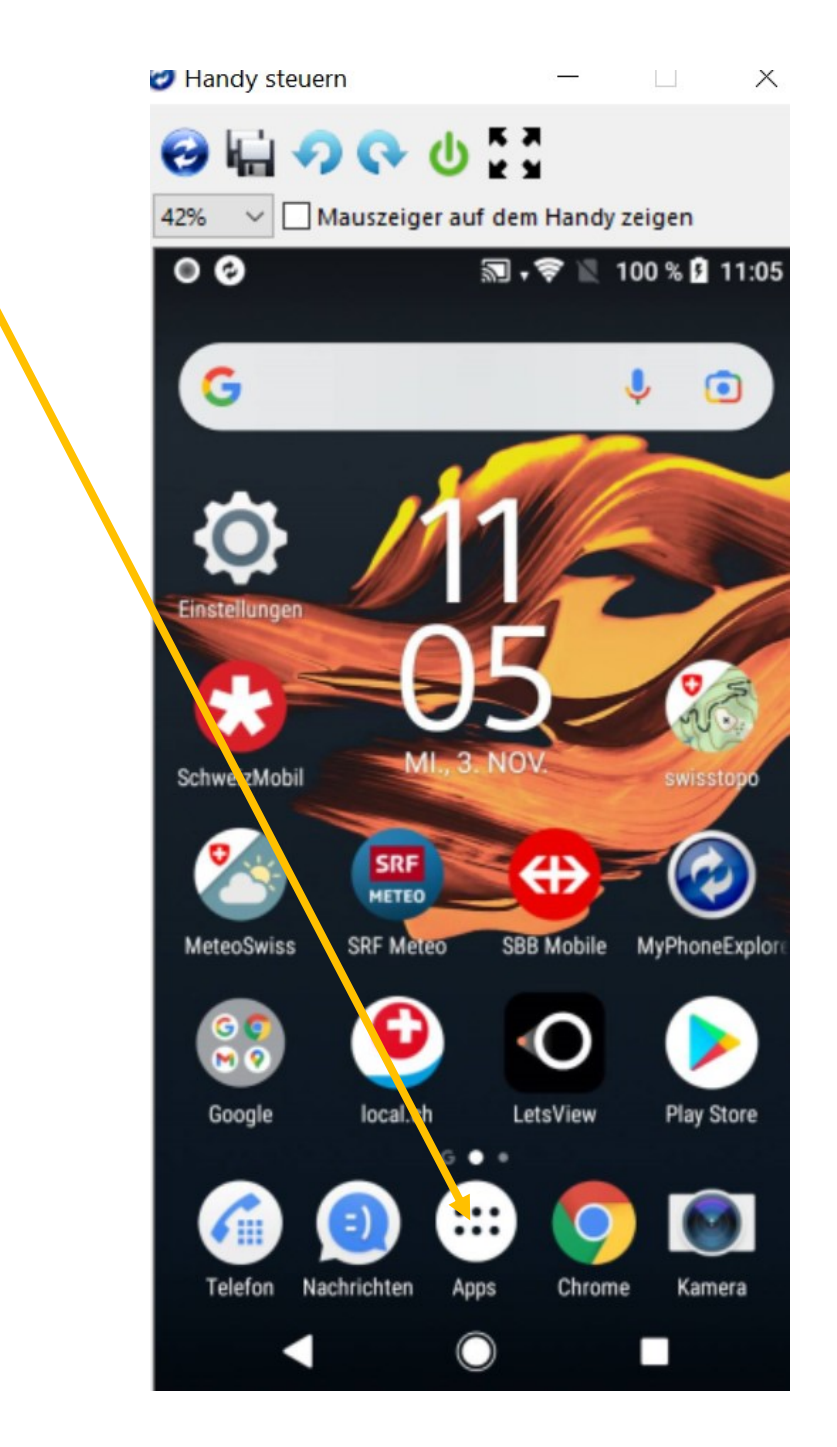

#### Hier heisst es Album

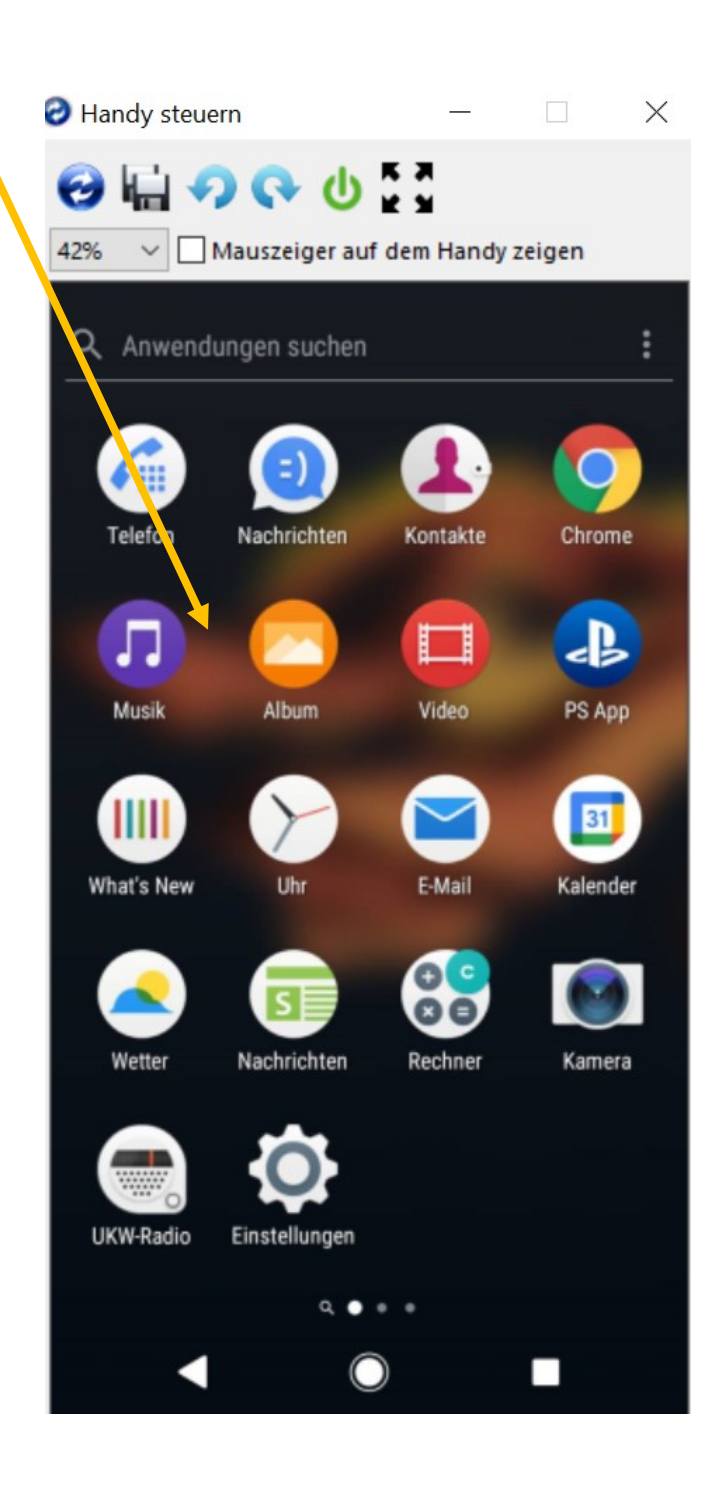

#### «die drei Punkte» suchen

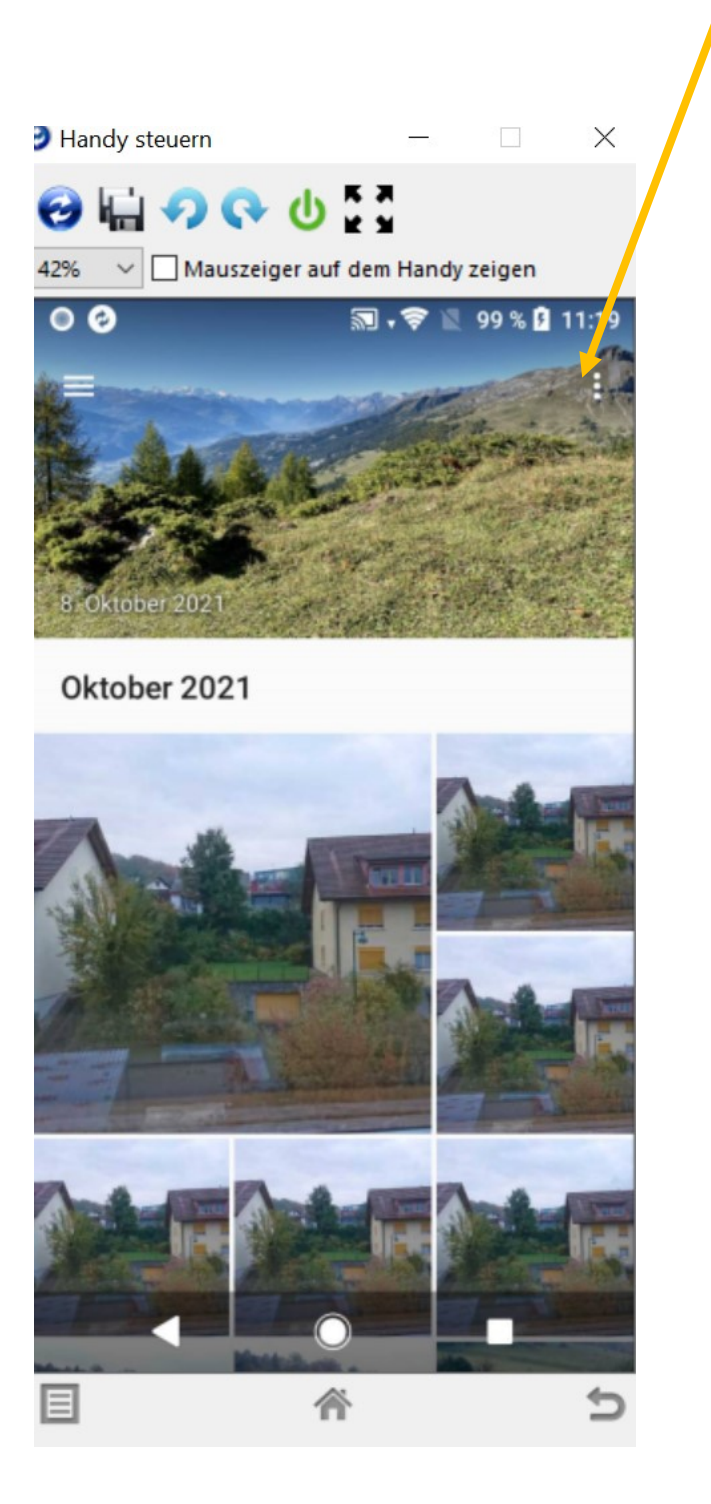

#### «drei Punkte» anklicken und Elemente auswählen

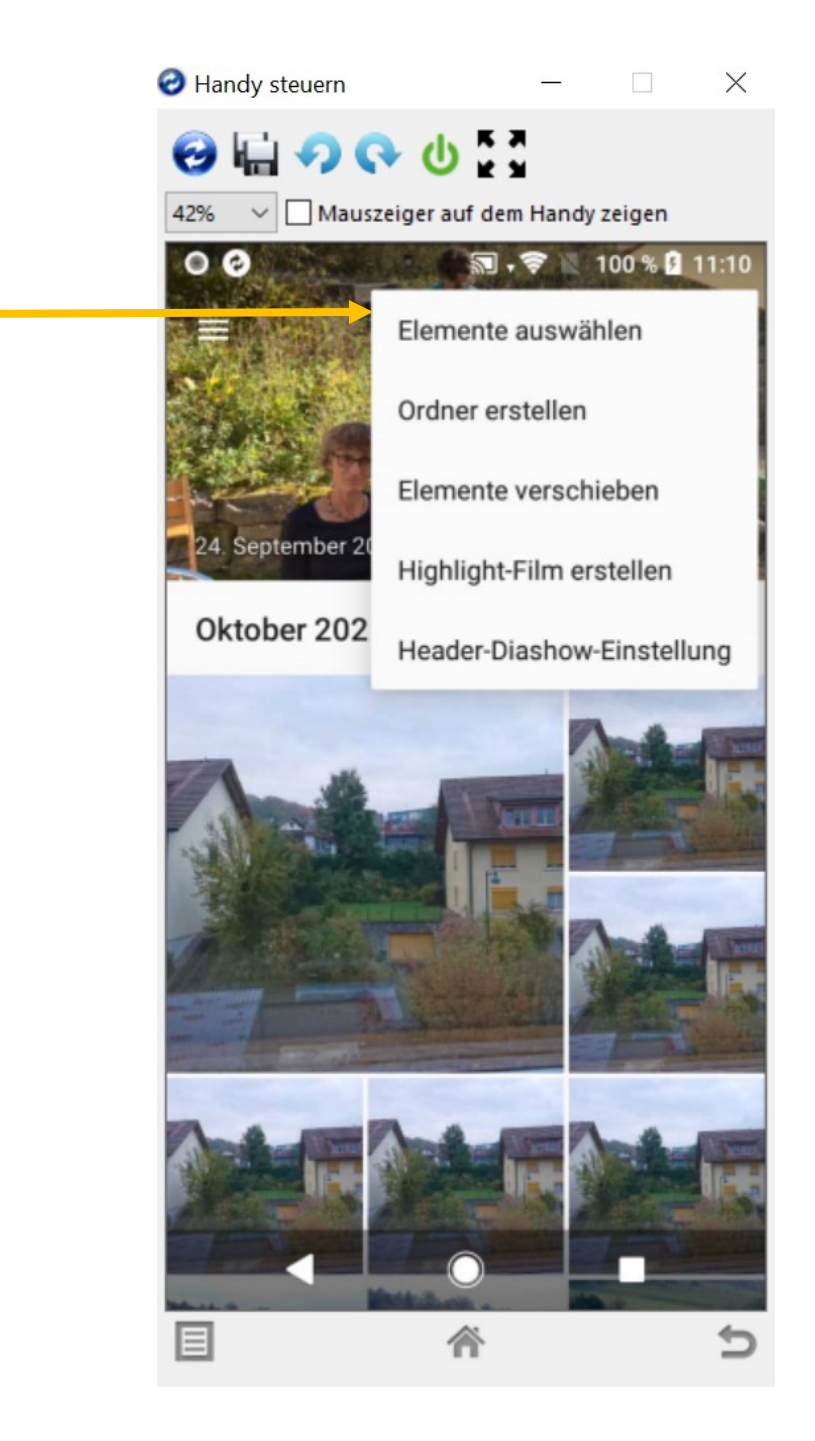

Erneut auf die drei Punkte klicken und «alles auswählen» Bei jedem Android Smartphone etwas anders......

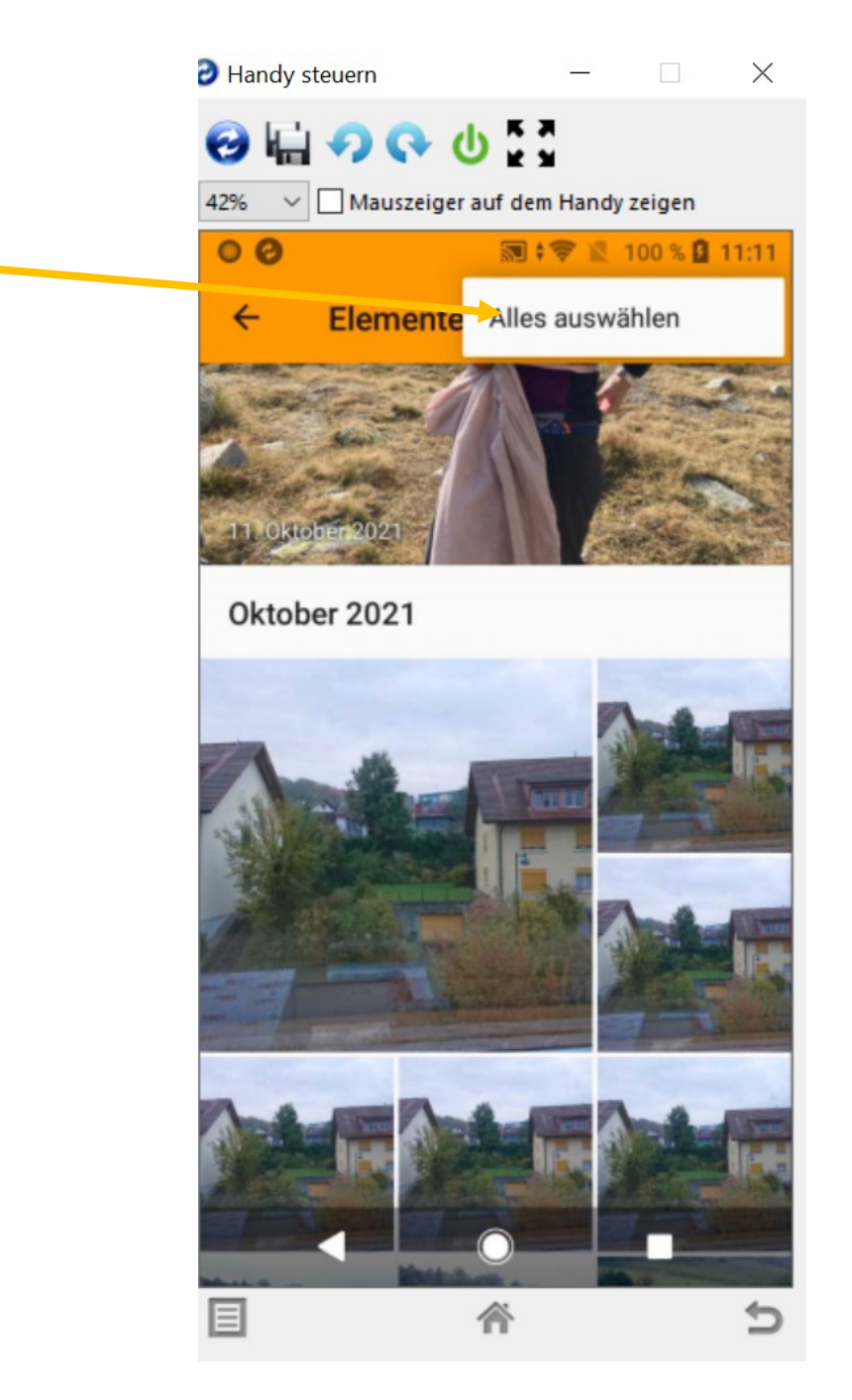

#### Papierkorb wählen und die Fotos werden gelöscht! Nicht aber in Google Fotos!!

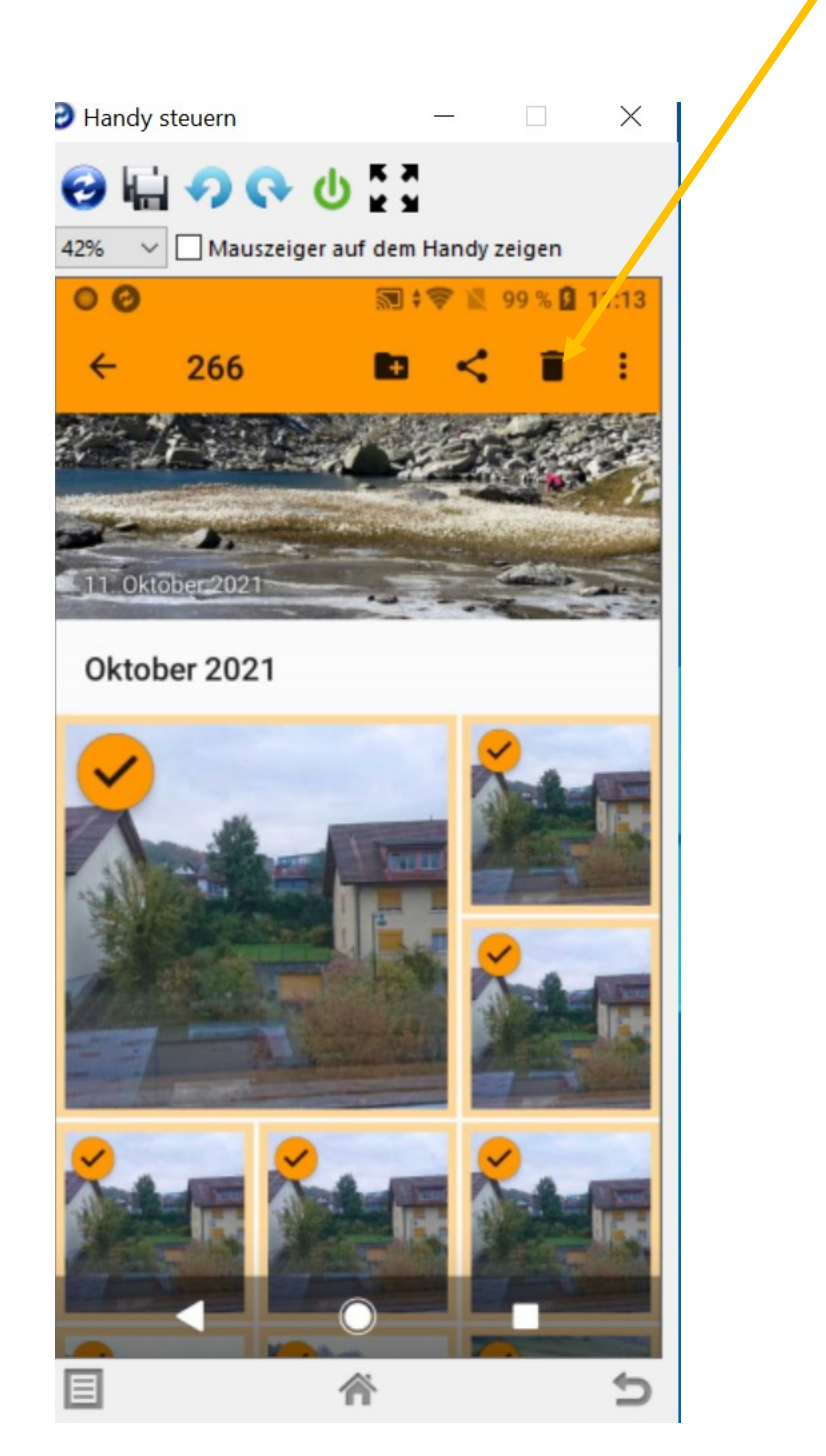